作者: admin 2020年 2月 05日(水曜日) 23:20 - 最終更新 2020年 2月 08日(土曜日) 00:14

※下記は国内の主要なレジストラの一般的な設定例を示したものであり、設定作業およびその 結果に関しては弊社の管理外となります。ご不明な点は各レジストラのサポートまでお問い合 わせください。

※下記の情報は本ページ作成時での情報です。各レジストラの仕様変更により今後設定方法等 が変更になる場合があります。

まず希望のドメインが取得できるか調べます。

<u>ドメインストア</u>にアクセスし、「新しくドメインを取得する」にチェック→希望のドメイン名 を入力→右のドロップダウンからドメインを選択→「次へ」をクリックします。

(ドロップダウンに載っていないものについては こちらから検索してください)

| <ul> <li>●新しくドメインを取得する (.com, .net, .org, .biz, .info, .jp)</li> <li>●他社で取得したドメインをレジストラ移管する (.com, .net, .org, .biz, .info, .jp)</li> <li>●他社で利用中のドメインでサーバーを申し込む</li> <li>● (.example)</li> <li>● 「こ祖族のドメインを登録する。</li> <li>● マイドメインを利用するマイドメイン ●</li> </ul> | ドメイン検索                                                                                                    |                                                                 |  |
|----------------------------------------------------------------------------------------------------|----------------------------------------------------------------------------------------------------|-----------------------------------------------------------------|--|
| www     example     選択 ●       一度に視扱のドメインを登録する。     選択       Com     net       org     biz                                                                                                    | <ul> <li>新しくドメインを取得する (.com, .net, .org, .b</li> <li>他社で取得したドメインをレジストラ移管する</li> <li>他社で利用中のドメインでサーバーを申し込</li> </ul> | iz, .info, .jp)<br>> (.com, .net, .org, .biz, .info, .jp)<br>处: |  |
| Continue net org biz                                                                                                    | www.example<br>一度に視動のドメインを登録する。                                                                                     | 選択 ₩<br>選択                                                      |  |
| すでにサービスをご利用のお客さまは、ログインしてHinfo インを確認してください。                                                                                                    | マイドメインを利用する マイドメイン<br>すでにサービスをご利用のお客さまは、                                                                            | net<br>org<br>biz<br>シインしてすinfo メインを確認してください。                   |  |

作者: admin 2020年 2月 05日(水曜日) 23:20 - 最終更新 2020年 2月 08日(土曜日) 00:14

取得できるようであればチェックを入れ「このドメインで申し込む」をクリックします。(例 では.netを選択)

|              | 進択            |                |                 |                  |       |     |               | お申し込み内容                       |
|--------------|---------------|----------------|-----------------|------------------|-------|-----|---------------|-------------------------------|
| メイン新規取得      |               |                |                 |                  |       |     |               | <b>ドメイン:</b><br>選択されていません     |
|              | .com          | .net           | .org            | .biz             | .info | -ip |               | サービスプラン:                      |
| example      |               | ×              |                 |                  |       |     |               | 選択されていません                     |
|              |               |                |                 |                  |       |     | このドメインで申し込む   | <b>a</b> #:                   |
|              |               |                |                 |                  |       |     | 20/ 245 24020 | キャンペーン期間中                     |
| 他のドメインを選     | 択する           |                |                 |                  |       |     |               | 2000年日は、9年<br>の料金に割引が通り<br>す。 |
| ● 新しくドメインを取得 | ಕ್ರ(com ne    | at ora biz int | (o in)          |                  |       |     |               | 9<br>割引された料金は「St              |
| ○他社で取得したドメー  | インをレジストラ      | 終管(変更)する       | (.com, .net, .o | rg, .biz, .info) |       |     |               | <b>約期間の選択」</b> の際<br>ただけます。   |
| ○ 他社で利用中のドメ  | インでドメインキ      | シグのサーバ-        | -を申し込む          |                  |       |     |               |                               |
| ww.          | 14 / 3 · + 7  |                | . 選択            | -                |       |     |               | 0                             |
|              |               |                |                 |                  |       |     |               |                               |
| ◎ マイトメインを利用  | 5 - Y1r       |                | てわれたのドリン        | 小大ご時期/約          |       |     |               |                               |
| +            | "我们用什么 金细胞 安准 |                | (25 m 5 U) P X4 | ノをと確認へた          |       |     |               |                               |

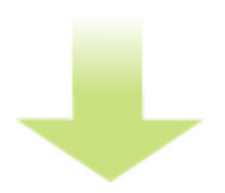

「ドメインのみ申し込む」をクリックします。

作者: admin

2020年 2月 05日(水曜日) 23:20 - 最終更新 2020年 2月 08日(土曜日) 00:14

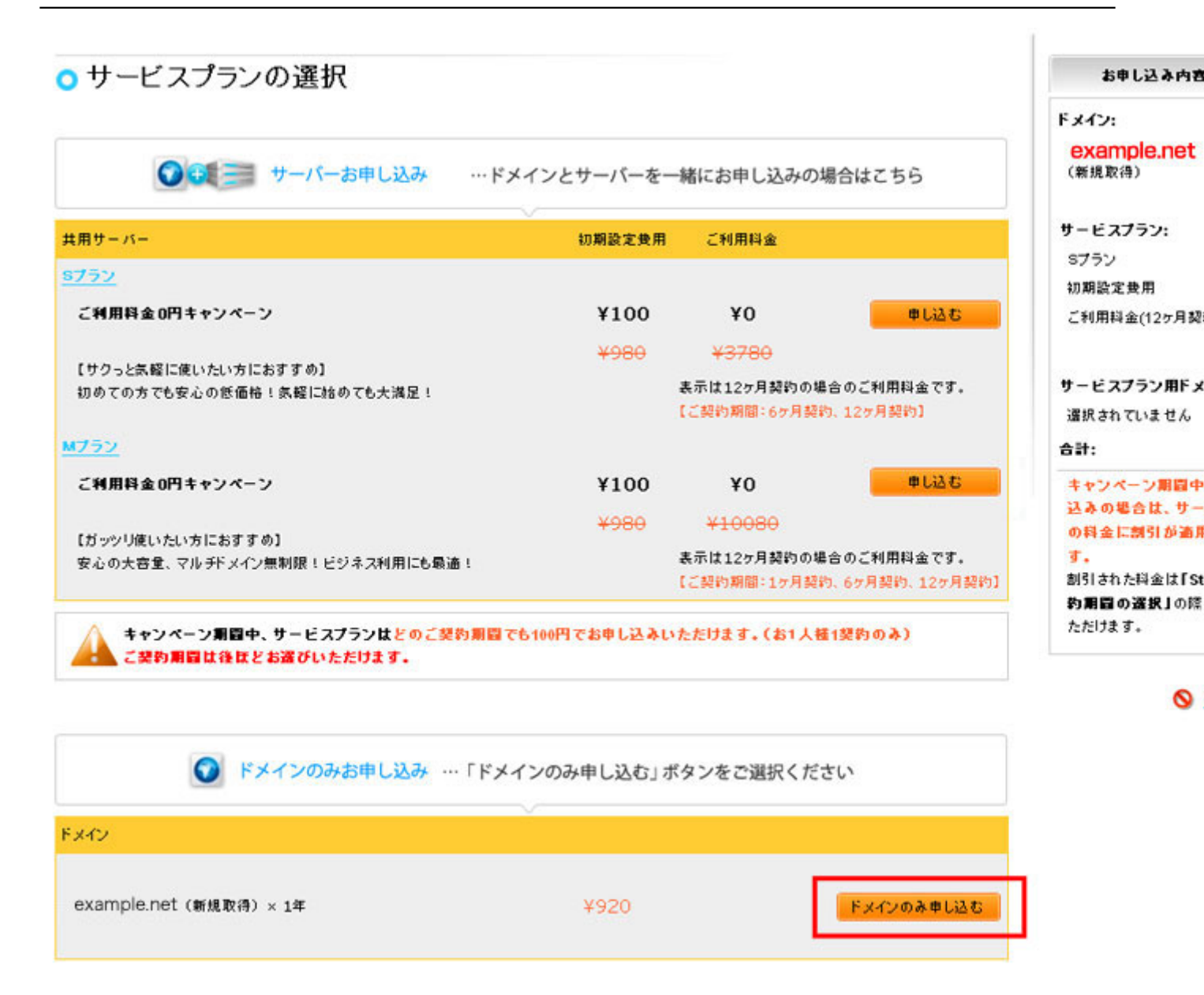

**閻凌情報族同意で初費録取得場る場合は利新規の中力込みトを選択申し顧客情報選択力後ログ** 

| <ul> <li>お客さま情報の2</li> </ul> | 、カ                                      |                                     |                                     |                      |
|------------------------------|-----------------------------------------|-------------------------------------|-------------------------------------|----------------------|
| • 新規お申し込み                    | 00                                      |                                     |                                     |                      |
| * は必須項目です。                   |                                         |                                     |                                     |                      |
| 個人/法人 *                      | <ul> <li>○ 法人</li> <li>会社名/組</li> </ul> | 離名                                  |                                     |                      |
|                              | ④ 個人                                    |                                     |                                     |                      |
| 名前                           | 苗字 *<br>山田                              | 名前 *<br>太郎                          | (例:山田太郎)                            |                      |
| アカウント名 (E-mailアドレス) *        | taro@acbdefg                            | .com                                | (例:info@domain                      | king.jp)             |
|                              | ご利用案内をお送り<br>フリーメールをご利<br>設定の変更をお動      | りするためのメールア<br>用の際は、ドメインキ<br>いいたします。 | ドレスを入力します。<br>ング(@domainking.jp)から0 | Dサービスのご連絡が受け取れるよう、 X |
| パスワード・                       | •••••                                   |                                     |                                     |                      |
|                              | 半角英数字で入力                                | してください。(5~14                        | 文字)                                 |                      |
| パスワード (再入力) *                | •••••                                   |                                     |                                     |                      |
|                              | 確認のためもう一度                               | ミパスワードを入力し                          | てください。                              |                      |
| 郵便番号 *                       | 1500000                                 | (1                                  | I): 1500000)                        |                      |
| 都道府県 (国内) *                  | 東京部                                     | •                                   |                                     |                      |
| 市区町村 *                       | 法谷区                                     |                                     | (例: 渋谷区)                            |                      |
| 位所, 亲扬 *                     | 渋谷1-1-1                                 |                                     |                                     | (例: 渋谷1-1-1)         |
|                              | 必ず番地までご入け                               | かください。                              |                                     | 5                    |
| 建物名                          | ABCEI                                   |                                     |                                     | (例:ドメインキングビル)        |
|                              | 市外局番 *                                  | 電話番号 *                              |                                     |                      |
| 41505 ·                      | 03 -                                    | 12345678                            | ()): 03 - 12345678)                 |                      |
| 7=07                         | 市外局番                                    | 电话番号                                |                                     |                      |
| 11777                        | 03 -                                    | 12345679                            | (例: 03 - 12345678)                  |                      |

### 個人情報の取扱いについて

ドメインキングは、本申し込みにあたりお預かりしたお客さまの個人情報(氏名、住所、電話番号等)を当社が定める個人情報保護ボリシーに従い) 管理します。

下記に定める目的達成のため、電子メール、郵送等、もしくは電話によりご連絡するために利用いたします。

#### 個人情報の利用目的

- 1. お客様と当社間で締結した、利用契約の履行

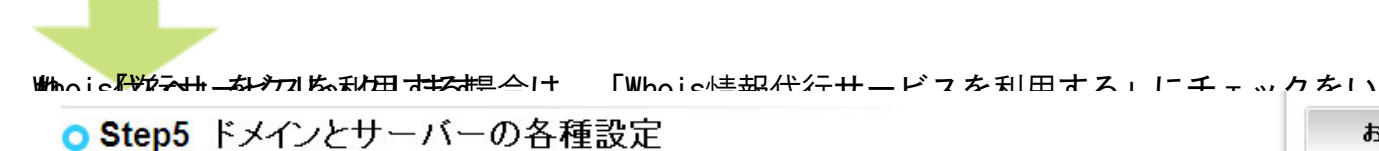

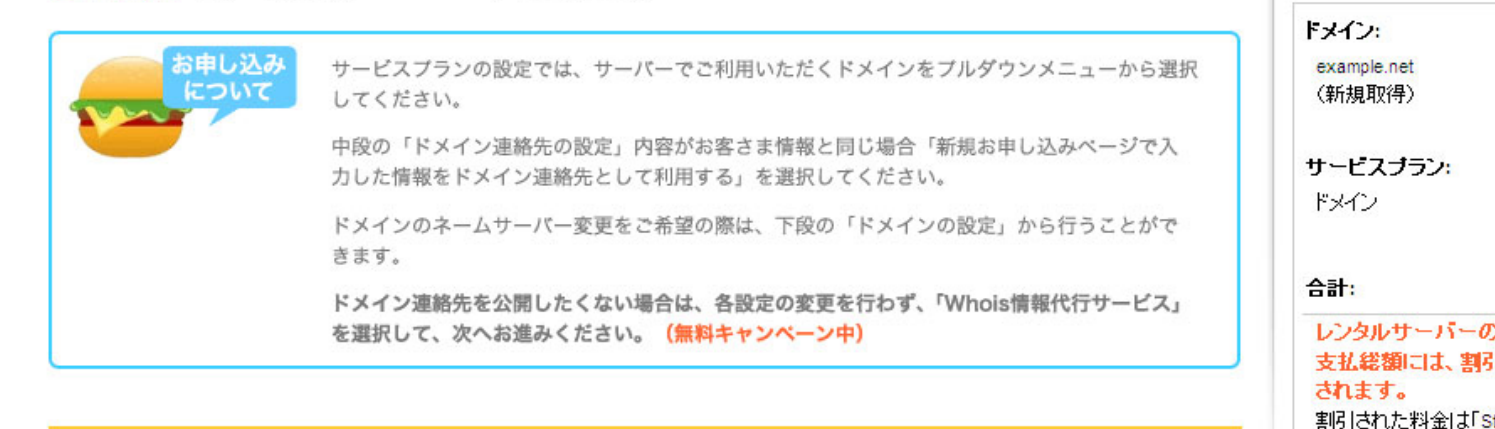

### トメイン連絡先の設定

- ◎ 新規お申し込みページで入力した情報をドメイン連絡先として利用する
- 連絡先情報の編集もしくは新規作成を行う
- 連絡先情報を手動にて設定する

exampleee.netドメインの設定(新規取得)

Whois情報代行サービスを利用する 無料キャンペーン中!

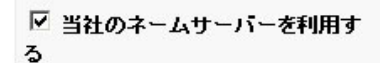

¥0 /年 ¥<del>920 /年</del>

ドメイン登録者情報を入力し、「この連絡先を設定する」をクリックします。

)东个

お申し込み内容

約期間の選択」の際

**O** ±

いただけます。

# ドメイン登録担当者情報の入力 (ドメイン example.net 用)

ドメイン example.net の連絡先情報の入力内容を確認してください。

| * は必須項目です。                                 |                                                                                |  |  |  |  |
|--------------------------------------------|--------------------------------------------------------------------------------|--|--|--|--|
| ローマ字の皆報を入力してくたさい                           |                                                                                |  |  |  |  |
| 新しい連絡先を作成する                                |                                                                                |  |  |  |  |
| 個人/法人                                      | <ul> <li>○ 法人</li> <li>会社名/組織名</li> <li>会社名/組織名(ローマ字)</li> <li>● 個人</li> </ul> |  |  |  |  |
| 名前                                         | 苗字 名前<br>山田 太即                                                                 |  |  |  |  |
| 名前 (ローマ字)                                  | 苗字 (ローマ字) * 名前 (ローマ字) *<br>Yamada taro                                         |  |  |  |  |
| メール *                                      | taro@acbdefg.com                                                               |  |  |  |  |
| E                                          |                                                                                |  |  |  |  |
| 都道府県(日本)<br>州(米国またはカナダのみ)<br>州・都道府県(その他の国) | <b>東京都</b><br>ステータスを選択 ▼                                                       |  |  |  |  |
| 市区町村                                       | <b>渋谷区</b>                                                                     |  |  |  |  |
| 市区町村(ローマ字)                                 | shibuyaku                                                                      |  |  |  |  |
| 住所・番地                                      | 波谷1-1-1                                                                        |  |  |  |  |
| 住所・番地 (ローマ字) *                             | shibuya1-1-1                                                                   |  |  |  |  |
| 建物名                                        | ABCEIN                                                                         |  |  |  |  |
| 建物名 (ローマ字)                                 | ABCbiru                                                                        |  |  |  |  |
| 鄙使番号 *                                     | 1500000                                                                        |  |  |  |  |
| 电话番号                                       | 国番号 * 市外局番 * 電話番号 *<br>+ 81 03 12345678                                        |  |  |  |  |
| ファックス                                      | 国番号 市外局番 電話番号<br>+ 81 03 12345679                                              |  |  |  |  |

この連絡先をすべてのドメイン連絡先(本画面右側の各担当者)に適用する場合は、『すべての連絡先に設定する』のラジオボダンを選択してくだ

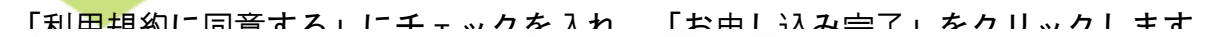

## ○ Step7 ご契約期間の選択

| お申し込み<br>について<br>ト     | <mark>よいよゴールですっ!</mark><br>×イン、レンタルサーバーのサービスプランのお申し込み内容をご確認ください。<br>ンタルサーバーのサービスプラン契約期間はこちらから行います。 |                             |
|------------------------|----------------------------------------------------------------------------------------------------|-----------------------------|
| + ()                   | ャンペーン期間中、レンタルサーバーのサービスプランは、どの契約期間でも100円でお申<br>お1人様1契約のみ)                                           | し込みいただけます。                  |
| <b>र</b>               | ニュアル本をご希望の方はこのページの下からお申し込みください。                                                                    |                             |
| お申し込み内容                | ご契約期間                                                                                              | ご利用                         |
| ドメイン:                  |                                                                                                    |                             |
| example.net (新規取得)     | 1年:¥920                                                                                            | ¥                           |
| Whois <b>情報代</b> 行サービス | <b>1年:¥0</b> (定価 ¥920)                                                                             |                             |
| (設定 変更)                |                                                                                                    |                             |
|                        |                                                                                                    | 合計(税込み) ¥                   |
|                        |                                                                                                    | ロ利用約款に同意                    |
|                        | ※「お申し込み完了」ボタンをクリックするとお申し込みが確定し、                                                                    | 、変更ができませんのでご注               |
|                        | ※マニュアル本をご希望の方はこの                                                                                   | )ページよりお <u>申し込み</u><br>お申しi |
|                        |                                                                                                    |                             |
|                        |                                                                                                    |                             |

支払い方法を選択し、「申し込み完了」をクリックします。決済が完了したら取得作業は完了

作者: admin 2020年 2月 05日(水曜日) 23:20 - 最終更新 2020年 2月 08日(土曜日) 00:14

## Step8 お支払い方法の選択

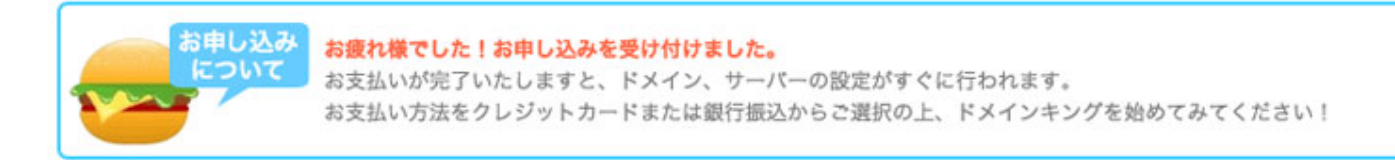

以下の内容でお申し込みが完了いたしました。引き続き、お支払い方法をご選択ください。

ドメインを新規に取得される場合、ご入金確認後にドメインの取得作業を行っております。 そのため、ご入金確認が出来るまでの間に、他の方にドメインを取得される場合がありますので予めご了承ください。

| ご注文内京の詳細                       |         | - |
|--------------------------------|---------|---|
|                                |         |   |
| 1 年間のドメイン登録費用: example.net     | 12ヶ月契約  |   |
| ドメイン example.netのWhois情報代行サービス | 12ヶ月契約  |   |
|                                | 合計(税込み) |   |

取得が完了したら、「<u>ネームサーバの指定</u>」に進みます。